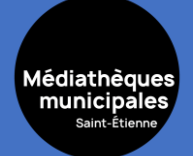

### **AGENDA CULTUREL**

Pour les événements ouverts sur inscription en ligne, vous pouvez vous inscrire directement sur le site des médiathèques https://mediatheques.saint-etienne.fr

En étant authentifié(e)s avec votreSans être inscrit(e)s. carte de lecteur

Dans la page de l'événement, cliquer sur le bouton rouge S'inscrire (bouton actif uniquement pour certains événements ouverts sur inscription en ligne).

| ትር በተገኘ የመሰው የሚያ የመሰው የሚያ የ<br>ር መስከት የመሰው የሚያ የመሰው የሚያ የመሰው የመሰው የመሰው የመስው የመስው የመስው የመስው የመሰው የመሰው የመሰው የመሰው የመስው የመስው የመስው የመስው የመስው የመ | Gouter recture : 15 fevrier     Le 15/02/2025 de 15:00 à 16:30   Temps d'échanges     Image: Temps d'échanges   Sur inscription     Public visé : Ados   Image: Temps d'échanges     O Conditions : Édiservation conseillée : 04 77 43 09 79 ou en ligne.   Public visé : Ados     Description   Fan de lecture ? Venez en parler avec d'autres jeunes pour repartir avec des idées lectures et partager vos coups de coeurs.     Romans, bandes desinées, mangas et même films ou jeux vidéo : toutes les pépites auront leur place 1     Découvrez également les dernières nouveautés des médiathèques en avant-première.     Neter cette session     Image: Image: Imag |               |                |            |                    |                 |               |            |
|----------------------------------------------------------------------------------------------------|----------------------------------------------------------------------------------------------------|---------------|----------------|------------|--------------------|-----------------|---------------|------------|
| S'inscrire à                                                                                                    |                                                                                                    |               |                |            |                    |                 |               |            |
| SESSIONS                                                                                                    |                                                                                                    |               |                |            |                    |                 |               |            |
| Date de début 🔶 Heu                                                                                                    | re de début 🖨                                                                                                    | Date de fin 🖨 | Heure de fin 🖨 | Site 🖨     | Places restantes 🖨 | Statut 🖨        | Actions       | •          |
| 15/02/2025 15:0                                                                                                    | 10                                                                                                    | 15/02/2025    | 16:30          | Tarentaize | Pas de limite      | Sur inscription | $\rightarrow$ | S'inscrire |

#### mediatheques.saint-etienne.fr

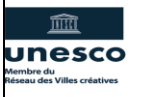

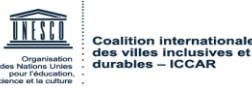

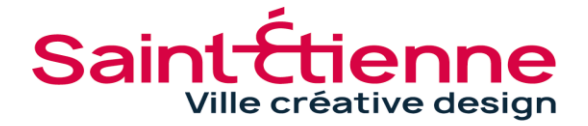

## **AGENDA CULTUREL**

Médiathèques municipales <sub>Saint-Étienne</sub>

Si vous avez partagé vos comptes lecteurs, vous voyez alors apparaître tous les comptes partagés avec le vôtre. Si vous êtes authentifié(e)s, il vous suffit de **choisir un compte** : sinon, vous pouvez utiliser **l'inscription libre**.

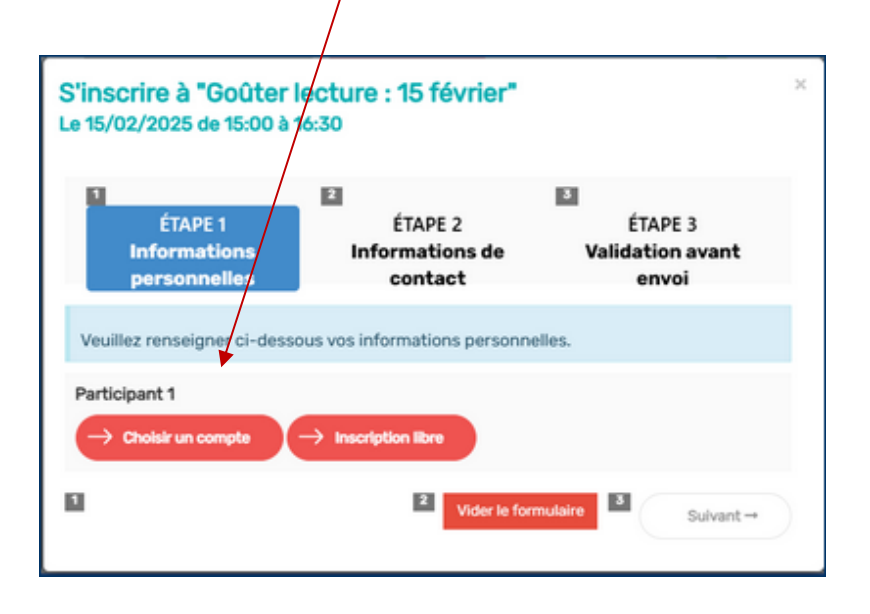

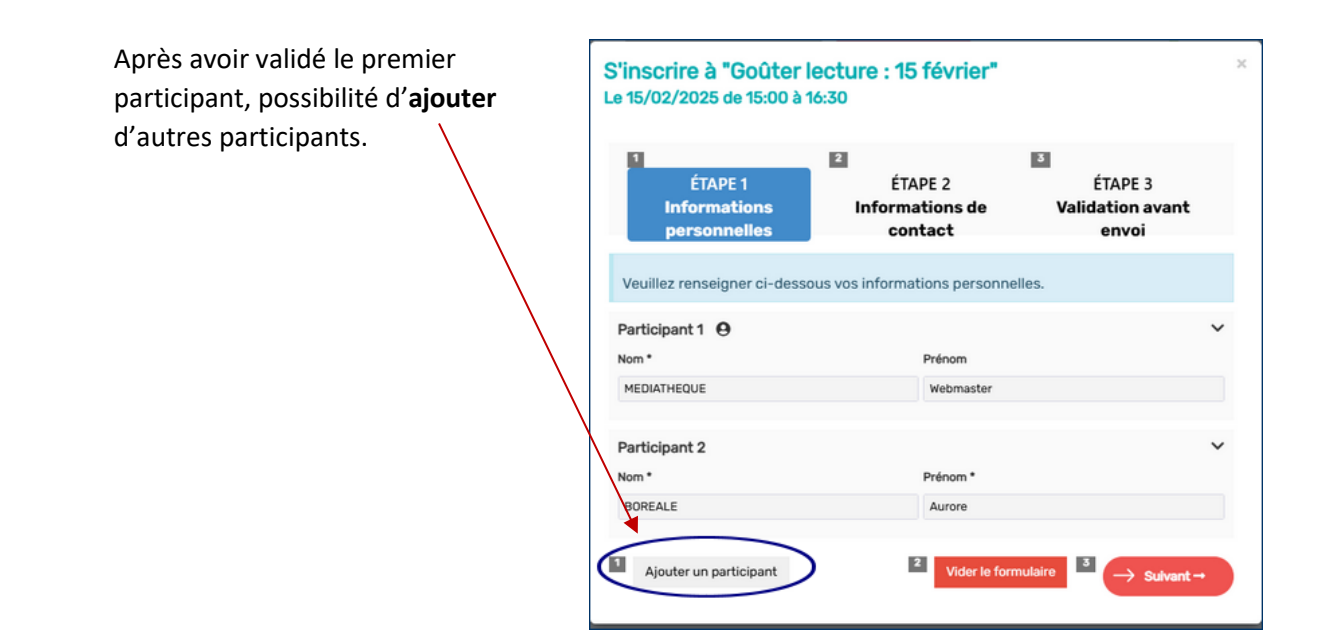

#### mediatheques.saint-etienne.fr

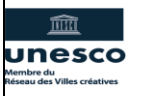

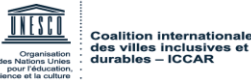

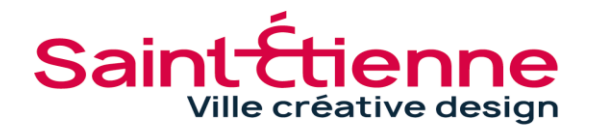

# AGENDA CULTUREL

S'inscrire en ligne aux animations

 Une fois tous les participants renseignés et validés, clic sur Suivant.

|          | Participant 1 🧕                  |                             | ~   |
|----------|----------------------------------|-----------------------------|-----|
| <b>t</b> | Nom *                            | Prénom                      |     |
| ts<br>ur | BOREALE                          | Aurore                      |     |
| ai       |                                  |                             |     |
|          | Participant 2 \varTheta          |                             |     |
|          | Nom *                            | Prénom                      |     |
|          | BOREALE                          | Zéphyr                      |     |
|          | ightarrow Valider le participant | Supprimer le participant    |     |
|          |                                  | 2 Vider le formulaire Suiva | nt→ |

- Champ « courriel » (mail) <u>obligatoire</u>
- Suivant.

Médiathèques municipales

| courriel de rappel vous sera envoyé avant le déb | permettant de vous contacter. Un<br>out de la session. |
|--------------------------------------------------|--------------------------------------------------------|
| Courriel *                                       |                                                        |
| mediathequewebmaster@saint-etienne.fr            |                                                        |
| Telephone                                        |                                                        |
|                                                  |                                                        |
| 1 → ← Précédent                                  | → Sulvant →                                            |

• Un récapitulatif des inscriptions s'affiche. *Votre inscription est maintenant en attente de validation par les services des médiathèques.* 

Dans votre espace personnel, vous pouvez retrouvez les animations auxquelles vous vous êtes inscrit(e)s dans l'onglet **Mes inscriptions événements**.

Vous pouvez ainsi voir si votre inscription a été validée, ou l'annuler.

|       | Jeu d'énigmes : qui a dérobé l'Omorto ?               |                 |             |           |  | Demandes<br>Suggestion d'achat |
|-------|-------------------------------------------------------|-----------------|-------------|-----------|--|--------------------------------|
|       | Réservations agenda<br>Le 02/02/2025 de 10:00 à 13:00 |                 |             |           |  | Mes centres d'intérêt          |
| L - 4 | Vous avez réservé 1<br>Nom                            | place<br>Prénom | Inscription | Actions   |  | ) Me déconnecter               |
|       | BOREALE                                               | Aurore          | En attente  | → Annuler |  |                                |

### mediatheques.saint-etienne.fr

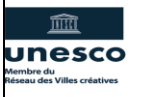

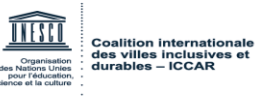

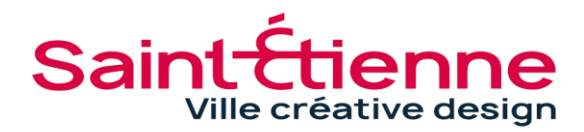

8 EXEMPLE

ProfilMes avis

🕮 Mes favoris (mon panier)

Prêts numériques
Mes inscriptions événements